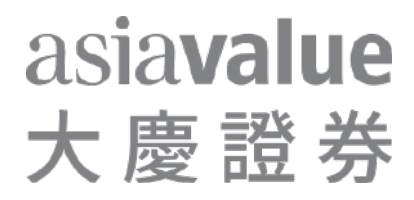

# 交易所盤中零股

# 行情報價及下單畫面異動說明

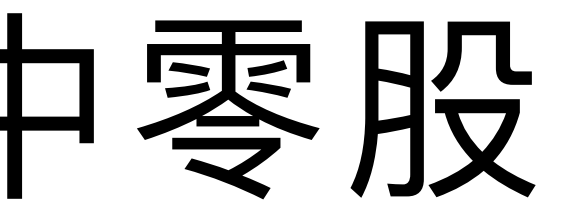

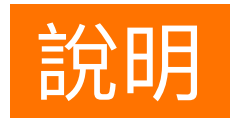

## 零股委託下單說明

| 交易時段  | 09:00~13:30 |
|-------|-------------|
| 休息時段  | 13:30~13:40 |
| 盤後時段  | 13:40~14:30 |
| 非開盤時段 | 14:30以後     |

#### 零股委託單為當日盤中零股委託

暫停零股委託單

零股委託單為盤後零股

零股委託單為下一交易日盤中零股預約單

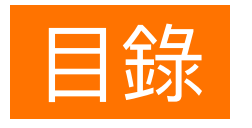

# 電腦版—e指錢坤 行動裝置—e指錢 電腦版—全球網/

| 押 |   |      |      | Ρ4  |
|---|---|------|------|-----|
| 錢 | 坤 | <br> | <br> | P10 |

| // | 新 | 金i | 融 | 家 |  | P17 |
|----|---|----|---|---|--|-----|
|----|---|----|---|---|--|-----|

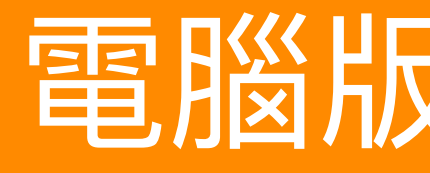

行動裝置-e指錢坤

# 電腦版— e指錢坤

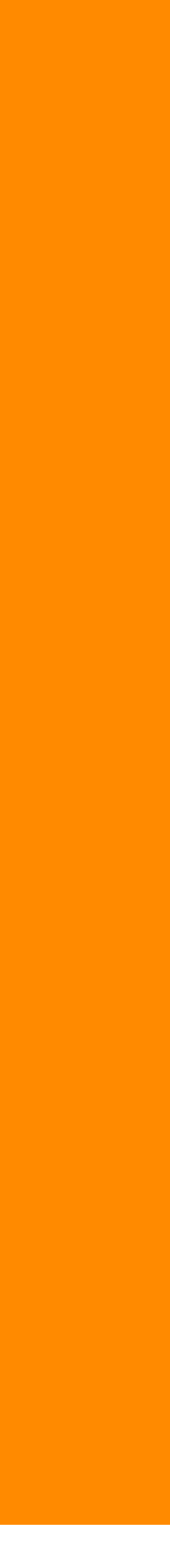

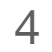

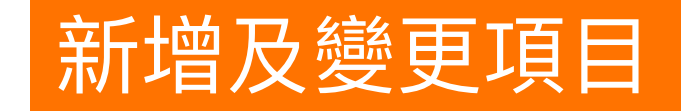

#### 新增以下項目

- 首次委託盤中零股手續費提示
- •零股新增加「委買」、「委賣」、「買成」、「賣成」欄位

#### 變更以下項目

• 預約單訊息視窗—調整時間

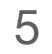

### 下單列維持不變,不新增盤中零股、盤後零股選單。

#### 🤯 大慶 e指錢坤 [版本 3.32][己登入][委託查詢] [報價 : 已連線] [主動回報 : 已連線]

| 證券 期貨 | 選擇權 選      | 擇權策略       | 興櫃 帳       | 務 期權相  | 調訊息 👘  | 相關連結 | 条統(S) | 說明(H) | )     |                      |
|-------|------------|------------|------------|--------|--------|------|-------|-------|-------|----------------------|
| 證券    | 期貨業        | <b>暹擇權</b> | 選擇權策略      | s إ    | 櫃      |      |       |       |       |                      |
| 證-總公司 | ]0307616-※ | 測試※【〉      | ۱ <u>۲</u> | 進賣出    |        | 矟    | (估成本: | 34    |       |                      |
| 零股 ▼  | 現資         | 券          | 代碼         | 1234   | 黑松     | E R  | OD 🚽  | 股 1   | ÷-    | ] 價格 <mark>33</mark> |
| 是盤    | 買進         | 賣出         | 成交         | 漲跌     | 漲跌幅    | 單量   | 總量    | 漲停    | 跌停    | 昨收                   |
| 零股    | 33.00      | 33.10      | 33.10=     | ▲ 0.30 | +0.91% | 2    | 60    | 36.05 | 29.55 | 32.80                |

| 下單列 | 證期         | 植興         | 證-總公 | 司0307616-※ | 測試※【測」 | ┙買進 | 賣出  |    | 預估成本 | :34       |                             |     |    |              |     |     |      |       |         |       | ×        |
|-----|------------|------------|------|------------|--------|-----|-----|----|------|-----------|-----------------------------|-----|----|--------------|-----|-----|------|-------|---------|-------|----------|
| ×   | 零股         | <b>_</b> 現 | 資 券  | 代碼         | 1234   | 黑松  | ROD | ∃股 | 1 🕂  | · 價格 33.1 | <mark>. े</mark> _ <u>म</u> | 張 跌 | 市平 | 立即下軍         | 清除行 | 「事曆 |      |       |         |       |          |
|     | <b>夏</b> 盤 | 盤綜合署       | 蓋反易  | 帳務         |        |     |     |    |      |           |                             |     |    | 帳務           | 下單列 | 回報列 | 交易訊息 | 登入: 🖌 | 報價: 🖌 🛛 | 回報: ✔ | 12:13:29 |
|     | 零股         |            |      |            |        |     |     | -  |      |           |                             | -   |    | <u></u> 2526 |     |     |      |       |         | Т     | 午 12-13  |

|                                         | ð | × |
|-----------------------------------------|---|---|
|                                         |   |   |
|                                         |   | _ |
| 存至下單匣                                   |   | 2 |
| 1 - 一 - 一 - 一 - 一 - 一 - 一 - 一 - 一 - 一 - |   |   |
|                                         |   |   |
| 33.03 40.19 0.43                        |   |   |

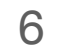

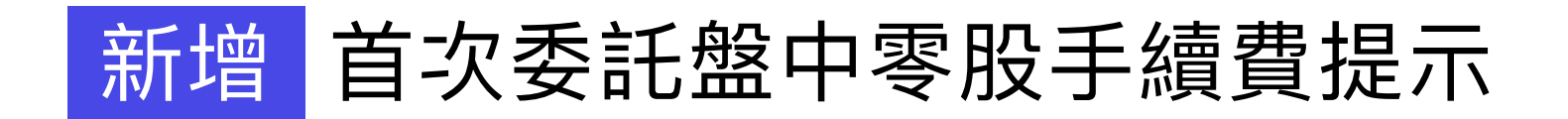

| 公告      |                 |
|---------|-----------------|
| 親愛的客戶您好 | <b></b><br>7:   |
|         | 1.盤別說明          |
|         | 09:00~13:30   省 |
|         | 13:30~13:40   🛉 |
|         | 13:40~14:30   # |
|         | 14:30後   下一3    |
|         | 盤中零股未成交之        |
|         | 2.零股單筆手續費       |
|         | 則以 1 元計收。       |
|         |                 |
|         |                 |
| 下次个再通知我 |                 |

行動裝置-e指錢坤

Г

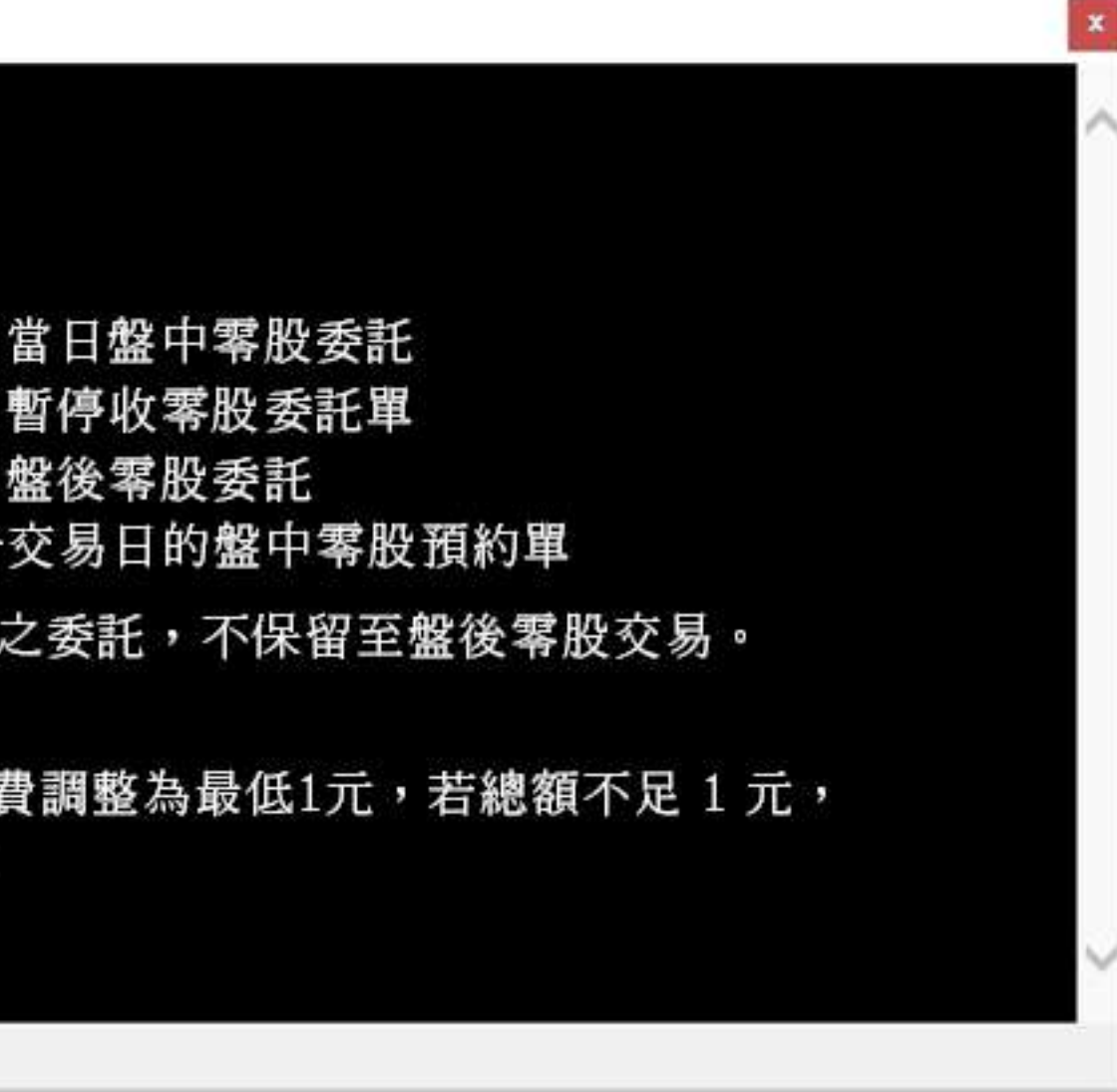

7

# 新增 零股新增加「委買」、「委賣」、「買成」、「賣成」欄位

| - 「委託 」成交 )庫存 (未平倉 ) 櫂益 ) 新聞 ) 選股 ) 大盤 ) 類股 ) 便差 ) |            |    |    |       |       |     |  |  |  |
|----------------------------------------------------|------------|----|----|-------|-------|-----|--|--|--|
| 證-總公司0307616-※測試※ ▼ 查詢                             |            |    |    |       |       |     |  |  |  |
| 商品                                                 | 昨餘         | 委買 | 買成 | 委賣    | 賣成    | 今餘  |  |  |  |
| 元大台灣50(0050)                                       | <u>555</u> | 16 |    | 1,101 | 1,101 | 454 |  |  |  |
| 信大(1109)                                           | <u>888</u> |    |    |       |       | 888 |  |  |  |
| 黑松(1234)                                           |            | 1  |    |       |       |     |  |  |  |

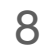

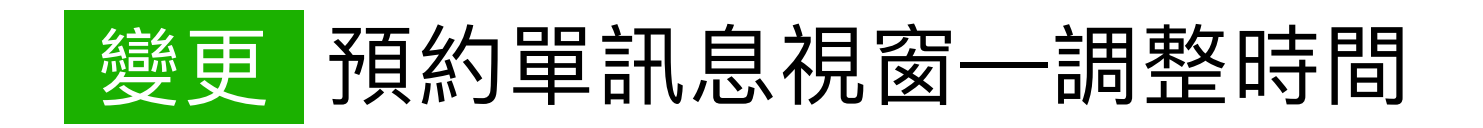

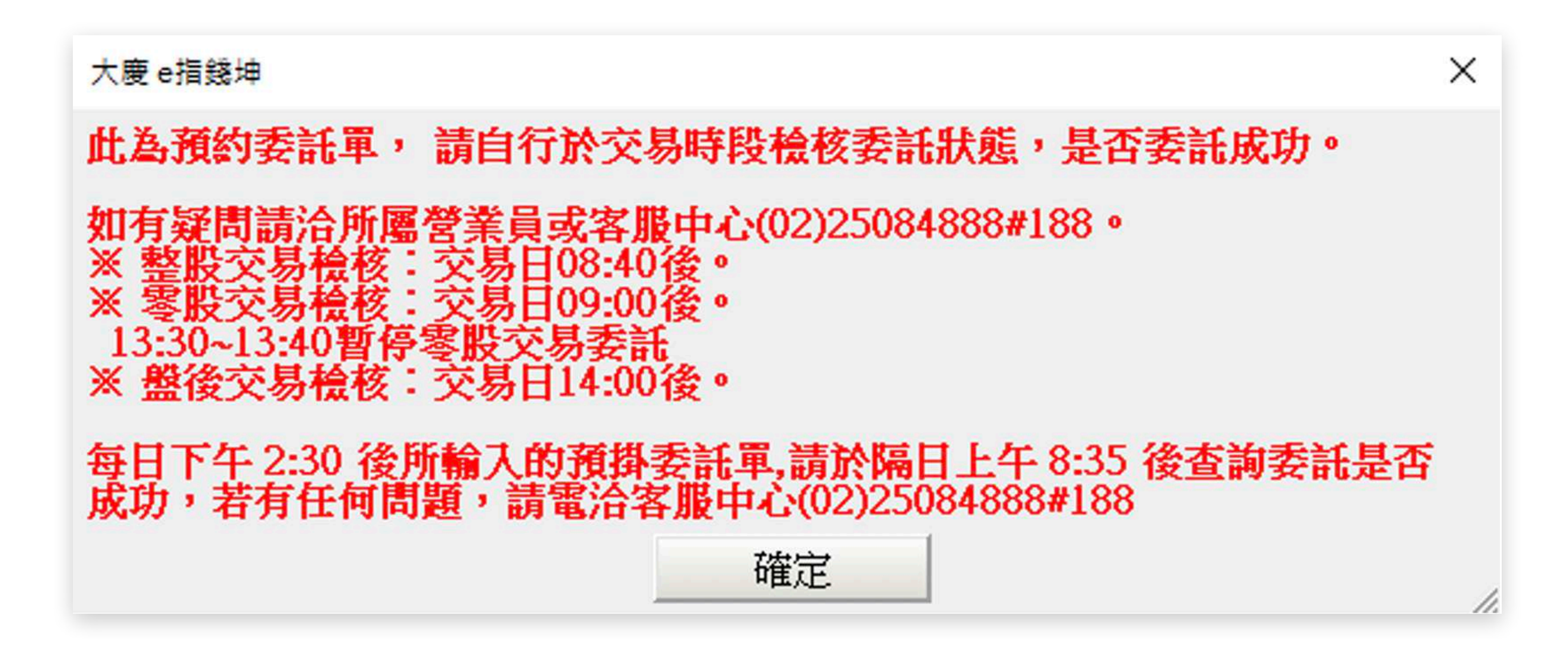

行動裝置-e指錢坤

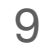

行動裝置—e指錢坤

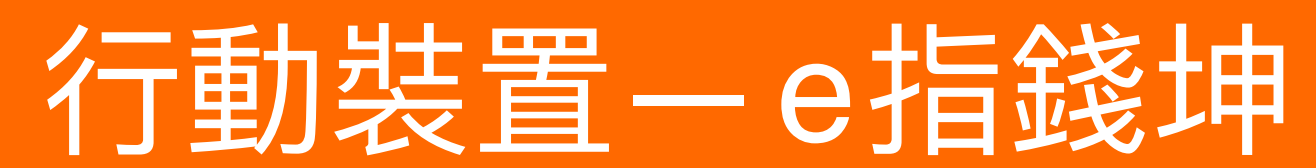

電腦版-全球網/新金融家

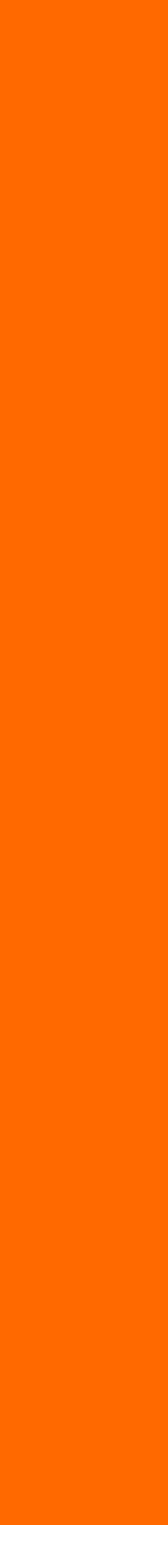

10

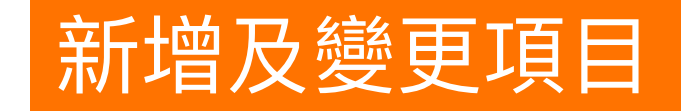

#### 新增以下項目

- •新增「零股下單」的入口
- 零股盤別與手續費說明

#### 變更以下項目

- 即時庫存新增盤中零股與總和相關欄位。

• 「證券交易」頁面,已移除零股選項,欲下零股委託單,請至零股交易頁面。

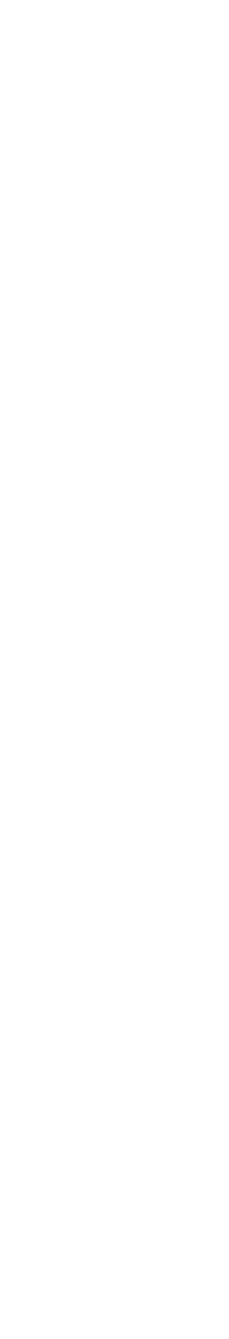

11

# 新增 新增「零股下單」的入口、以前只有「證券下單」、「股票申購」。 現在如果要下零股委託單,須從此入口進入。

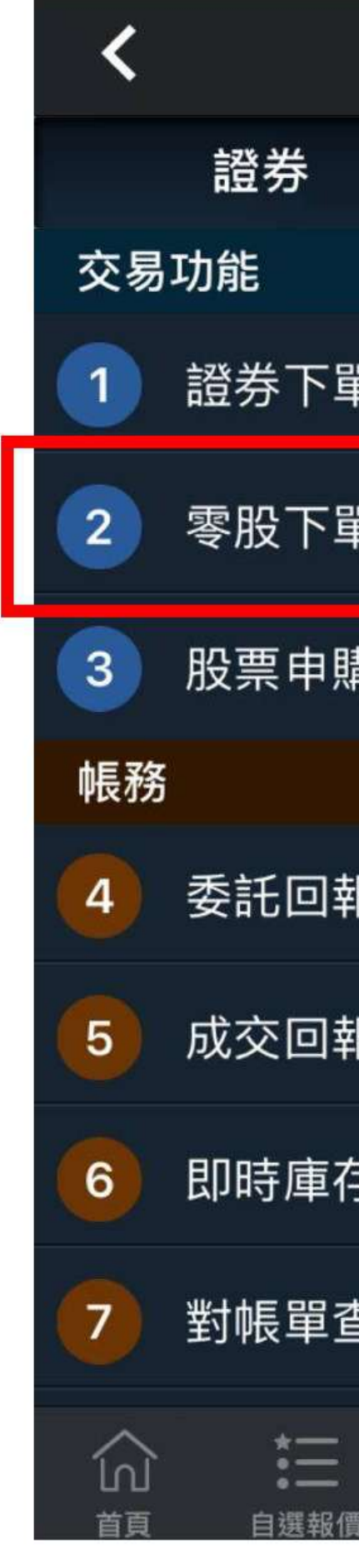

行動裝置—e指錢坤

| 交易功能                           | <b>,</b> 帳號管理 |
|--------------------------------|---------------|
|                                | 期權            |
|                                |               |
| ₽                              |               |
| 睅                              |               |
| 冓                              |               |
|                                |               |
| R                              |               |
| 反                              |               |
| 字查詢                            |               |
| 重詢                             |               |
| _ <mark>_    </mark><br>頁 類股報價 | 國際金融 交易功能     |

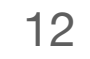

## 從「零股下單」的入口進入後,會來到「零股交易」的畫面。

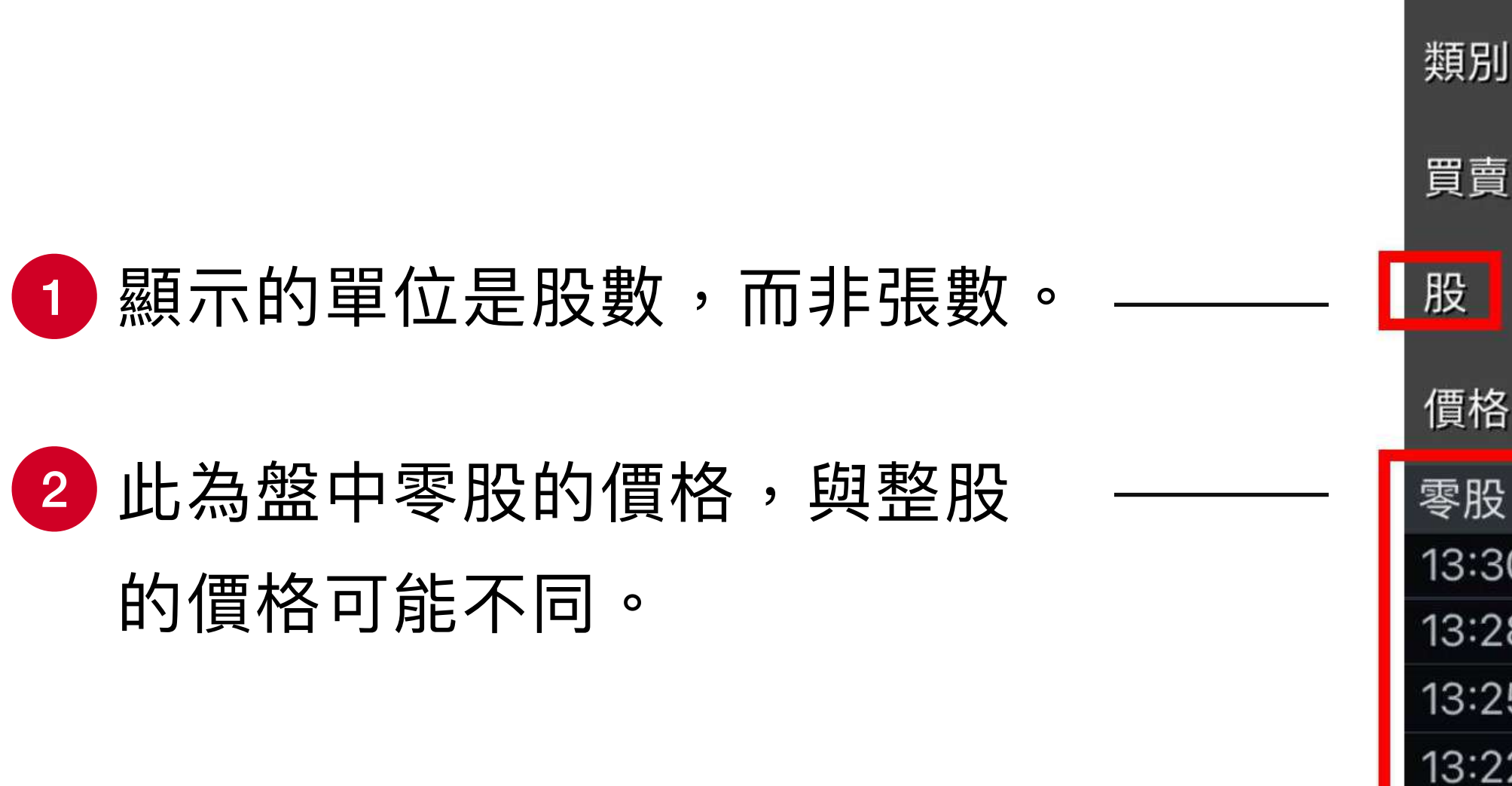

| <        |     | 零朋     | 设交易 | 9<br>7 | 下單設          | 定                |
|----------|-----|--------|-----|--------|--------------|------------------|
| 委訊       | 回報  | 成      | 交   | 回報     | 刪改           |                  |
| 商品       | 233 | 30     |     | 台積電    | 禁<br>現沖      | Q                |
| 交易       |     | 零      | 股   |        | 盤別與<br>手續費說明 | í                |
| 類別       | 限   | 賈      |     |        | 取價           | $\sim$           |
| 買賣       | 買   | 進      |     | 賣出     | 單位:<br>上限 9  | 股<br>999         |
| 股        | 1   |        |     | -      | +            |                  |
| 價格       | 444 | .5     |     | -      | +            |                  |
| 零股       |     |        |     |        |              |                  |
| 13:30    | :00 | 444.   | 50  | -2.50  | 226          | <mark>8</mark> 股 |
| 13:28    | :12 | 444.   | 00  | -3.00  | 2144         | 7股               |
| 13:25    | :12 | 444.   | 00  | -3.00  | 5047         | 0股               |
| 13:22:12 |     | 444.50 |     | -2.50  | 230          | 5股               |
| 12.10    | 10  | ллл    | 50  | _2 50  | 702          | 오 8스             |
|          | 零股下 | 單      |     | I      | 取消           |                  |

交易

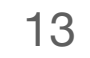

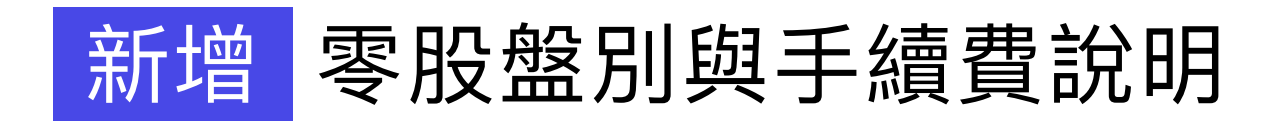

| <      | 5     | 零    | <sup>家</sup> 股交 | 5易   | _  | 下單                  | 設定                |  |
|--------|-------|------|-----------------|------|----|---------------------|-------------------|--|
| 委言     | 七回報   | 反    | 之[              | 回報   |    | 刪改                  |                   |  |
| 商品     | 233   | 80   | 台積電             |      |    | 禁<br>現沖             | Q                 |  |
| 交易     |       | 零    | 股               |      |    | 盤別與<br>手續費說明        | í                 |  |
| 類別     | 限任    | 賈    |                 |      |    | 取價                  | $\sim$            |  |
| 買賣     | 買え    | 隹    |                 | 賣出   |    | 單位<br>上限            | :股<br>999         |  |
| 股      | 1     |      |                 | -    | Ι  | +                   |                   |  |
| 價格     | 44    | 8    |                 | -    | Ι  | +                   |                   |  |
| 零股     |       |      |                 |      |    |                     |                   |  |
| 13:30  | :00   | 448. | 00              | -2.0 | 00 | 3000                | 06 股              |  |
| 13:28  | :11   | 448. | 50              | -1.5 | 50 | 282                 | 20 股              |  |
| 13:25  | :11   | 448. | 50              | -1.5 | 50 | 623                 | <mark>34</mark> 股 |  |
| 13:22  | :11   | 448. | 50              | -1.5 | 50 | 402                 | <mark>26</mark> 股 |  |
| 13:19: | :11   | 448. | 50              | -1.5 | 50 | <mark>4954</mark> 股 |                   |  |
| 買      |       |      |                 |      |    |                     | 賣                 |  |
| L      | 9538_ | 448. | 00              | 448. | 50 | 215                 | 519               |  |
| Ę      | 59991 | 447. | 50              | 449. | 00 | 86                  | 50                |  |
| 11     | 15305 | 447. | 00              | 449. | 50 | 91                  | 115               |  |
|        | 28218 | 446. | 50              | 450. | 00 | 18460               |                   |  |
| Ş      | 93247 | 446. | 00              | 450. | 11 | 25                  |                   |  |
|        | 零股下   | 睅    |                 |      | 取  | 《消                  |                   |  |
|        |       |      |                 |      |    |                     |                   |  |

行動裝置—e指錢坤

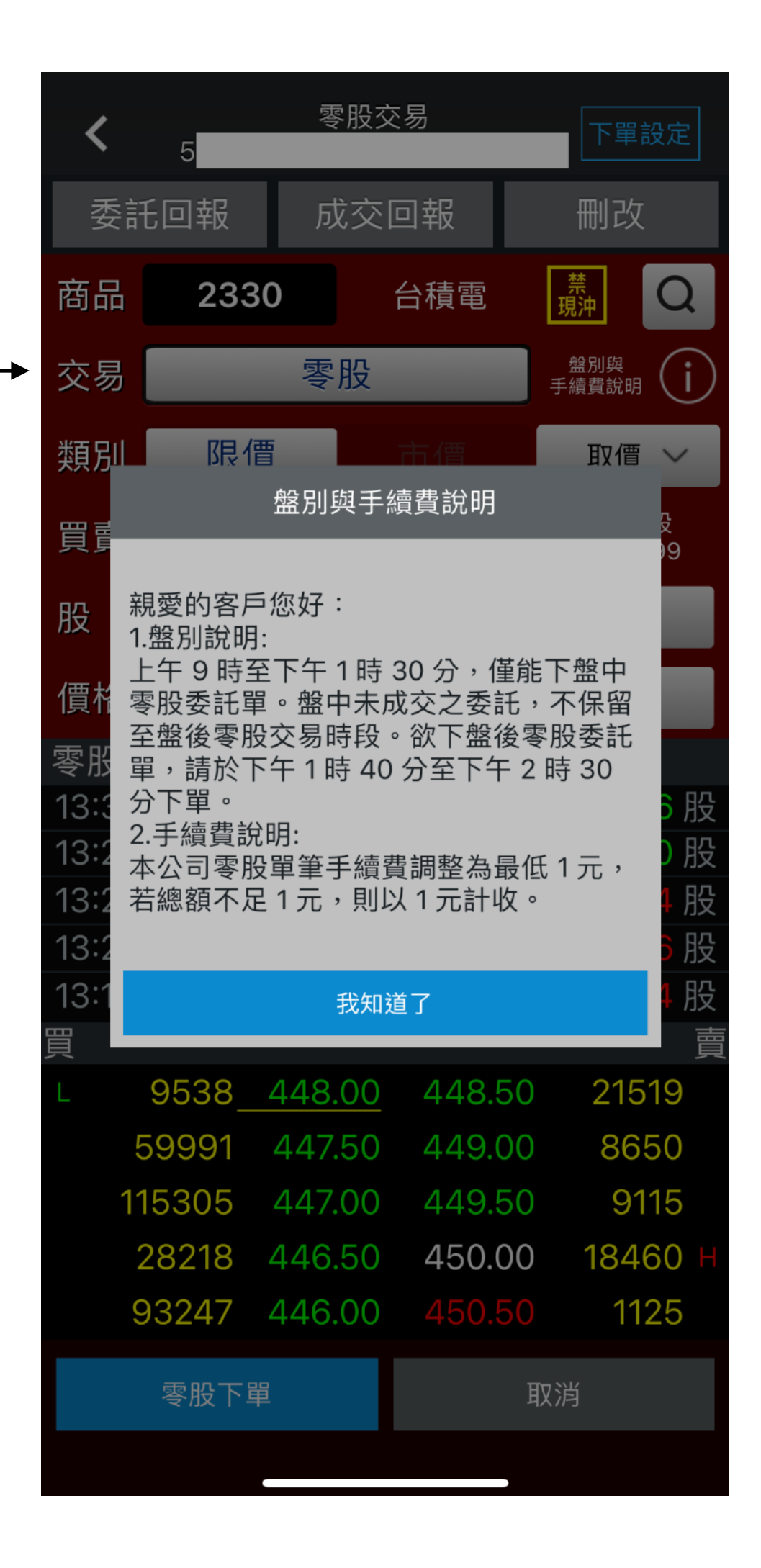

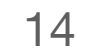

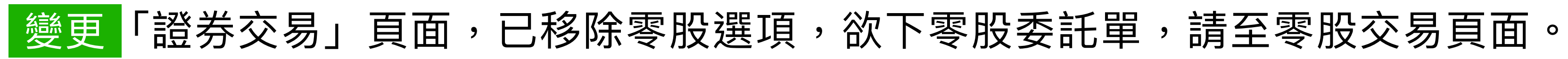

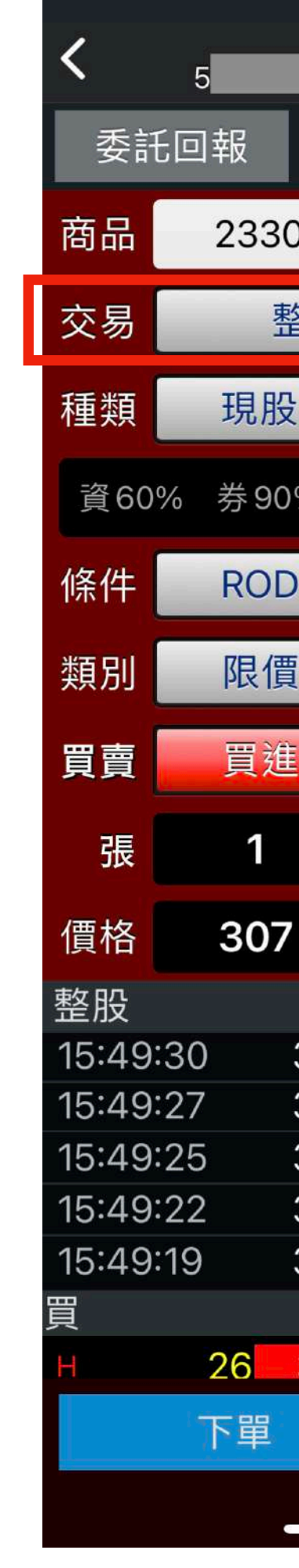

行動裝置—e指錢坤

|                                      | 舒交易                        | 3  | _                | 下單               | 設定                         |
|--------------------------------------|----------------------------|----|------------------|------------------|----------------------------|
| 反                                    | 交回                         | 報  |                  | 刪改               | र                          |
| )                                    | 台                          | 積電 | 買<br>現           | 賣 <b>↓</b><br>沖↑ | Q                          |
| 图                                    |                            |    | 盤                | 後                |                            |
|                                      | 副                          | 資  |                  | 融养               | ₩                          |
| % #                                  | 盤下可                        | 空可 | 「現沖              | l                |                            |
|                                      | (                          | C  |                  | FOI              | K                          |
|                                      | ħ                          | 「價 |                  | 取個               |                            |
|                                      |                            | 冒出 | 1<br>10          | 單位<br>)00服       |                            |
|                                      |                            | -  | Ι                | +                |                            |
|                                      |                            | -  | Ι                | +                |                            |
| 307.<br>307.<br>307.<br>307.<br>307. | 00<br>00<br>00<br>00<br>50 |    | -<br>-<br>-<br>- | 消                | 1張<br>1張<br>1張<br>1張<br>1張 |
|                                      |                            |    |                  |                  |                            |

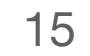

# 變更即時庫存新增盤中零股與總和相關欄位。

| <                         | 5                                                                                                    | 即時                     | 車存查詢                     | <b>1</b>                         | <b>፩</b> 詢條件           |        |
|---------------------------|----------------------------------------------------------------------------------------------------|------------------------|--------------------------|----------------------------------|------------------------|--------|
| 重新查詢                      | 集保                                                                                                    | 融資                     | 黄                        |                                  |                        |        |
| 總市值:                      | 59,51(                                                                                                    | ) 筆                    | 數:2(頁次                   | . 1/1)                           |                        |        |
|                           |                                                                                                    | 總和(                    | 零股+現股                    | )                                |                        |        |
| 商品                        | 昨日<br>餘額                                                                                                    | 今日<br>餘額               | 賣超<br>(含委託)              | 市值                               | 不限<br>用途               | 日<br>食 |
| 台灣50                      | 100                                                                                                    | 100                    |                          | 10,610                           |                        |        |
| 大慶證                       | 3,000                                                                                                    | 3,000                  |                          | 48,900                           |                        |        |
| 1.零股不<br>2.若[總利<br>3.賣超(含 | 會在盤<br>1 今日<br>(<br>(<br>]<br>(<br>]<br>(<br>]<br>(<br>)<br>(<br>)<br>(<br>)<br>(<br>)<br>(<br>)<br>(<br>)<br>( | 空中合併<br>除額]<(<br>=[(委賣 | 成現股,<br>〕或 [現股<br>- 已完成的 | 欲沖銷 <sup>玎</sup><br>今日餘閣<br>内當沖數 | 見股先]<br>項]<0,<br>(量) + |        |
|                           |                                                                                                    | -                      | 1                        |                                  | -                      |        |

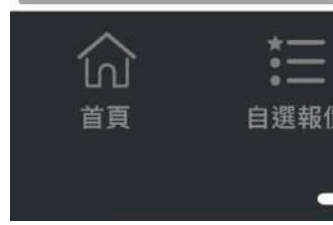

行動裝置—e指錢坤

電腦版—e指錢坤

| ]<br>]<br>]<br>] | _ <mark>↓↓↓↓</mark><br>類股報價 | ↓<br>■際金融 | ↓<br>交易功能 |
|------------------|-----------------------------|-----------|-----------|
| _                |                             | 3         |           |

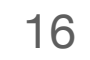

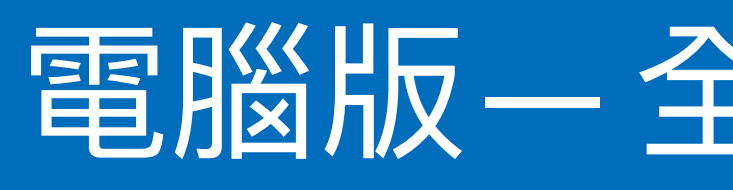

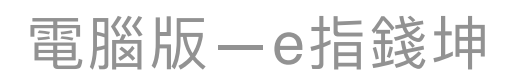

行動裝置-e指錢坤

# 電腦版—全球網/新金融家

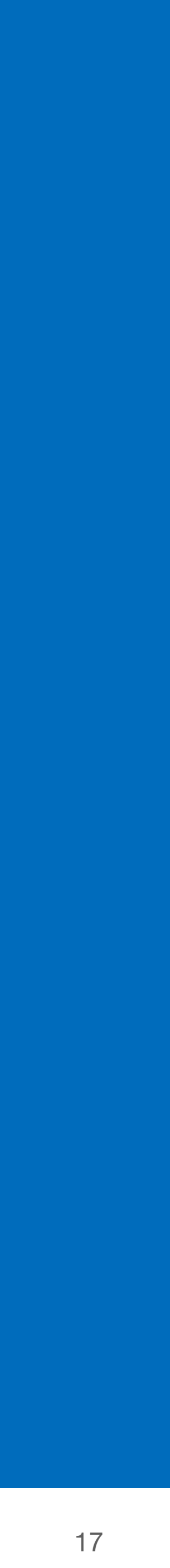

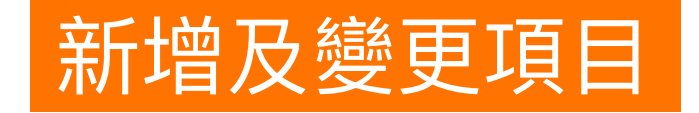

# 全球網/新金融家

#### 看盤部分

- 新增「零股報價」頁籤—零股盤中報價」
- •新增「零股報價」頁籤—零股盤中成交明細 (與現股價差)

#### 下單部份

- 收方式。
- 間判定為盤中與盤後。

電腦版—e指錢坤

•配合後台,針對首次「零股盤中」的零股交易,提供提醒-說明盤中零股交易手續費計

•選項:原有「股票」、「興櫃」、「期貨」、「選擇權」之外,新增「零股」功能依據時

•「零股盤中」交易條件:新增「現沖賣」(初期暫不開放;待證交所公告時間)。

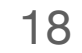

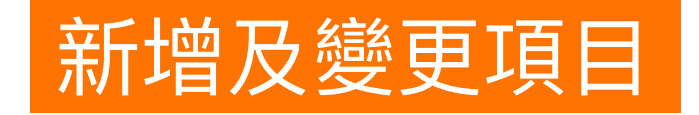

# 全球網/新金融家

#### 下單部份

- •「零股盤中」改單:提供限價,「改量」、「刪單」。
- 判斷。

#### 帳務部份

- •即時庫存:新增欄位:買/賣-委託/成交、昨餘、今餘。

#### 管理介面

電腦版—e指錢坤

行動裝置—e指錢坤

•零股委託書: 委託種類欄位,維持「零買、零賣」兩種,不需區分盤別,下單後由中台

•即時回報:買賣欄位,新增「盤中零買、盤中零賣、盤後零買、盤後零賣」4項條件。

• 報表:買賣欄位,新增「盤中零買、盤中零賣、盤後零買、盤後零賣」4項條件。

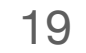

# 新增 首次委託盤中零股手續費提示

全球網/新金融家

| 3       24       62       505       119       039       7       17       041         265       10,215       3,482       738       84       293       6,594       3,621       182         18       428       33       7       17       041       182         28       306       29       下單訊息 (M)-零股委託提示       9       190       13 | ×                                        |
|----------------------------------------------------------------------------------------------------|------------------------------------------|
| 265 10,215 3,482 738 84 293 6,594 3,621 182<br>18 428 33<br>28 306 29 下單訊息 (M)-零股委託提示<br>9 190 13                                                                                                    | ×                                        |
| 16 428 33<br>28 306 29 下單訊息 (M)-零股委託提示<br>9 190 13                                                                                                    | ×                                        |
| 105 3,410 1,83<br>19 361 37 親愛的客戶您好:                                                                                                    |                                          |
| 290 7,713 8,87<br>14 2,003 85<br>上午9時至下午1時30分為盤中零股交易時間,<br>託單。                                                                                                    | 堇能下盤中零股委                                 |
| 盤中未成交之委託,不保留至盤後零股交易時段<br>欲下盤後零股委託單,請於下午1時40分至下午                                                                                                    | 役。<br>·2時30分下單。 期 10月28日                 |
| 2.手續費說明:<br>本公司零股單筆手續費調整為最低 <sup>1</sup> 元,若總額<br>以1元計收。                                                                                                    | 項不足 <sup>1</sup> 元,則<br>量    1<br>量    2 |
|                                                                                                    | 確定     0                                 |

行動裝置-e指錢坤

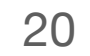

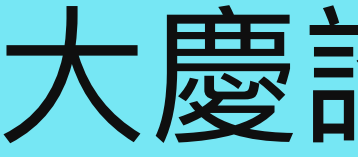

行動裝置-e指錢坤

# 大慶證券全球網

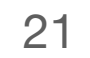

# 新增 新增「零股報價」頁籤—零股盤中成交明細 (與現股價差)

全球網

|        |      |      |     |     |     |      |      |          |                        |             |        | -      |         |
|--------|------|------|-----|-----|-----|------|------|----------|------------------------|-------------|--------|--------|---------|
| 新聞(F7) | 權證專區 | 盤中提示 |     |     |     |      |      |          |                        |             |        |        |         |
|        |      |      | 可資可 | 券盤下 | 可空步 | 現股當沖 |      | ● 整股     | <ul> <li>零股</li> </ul> | <b>價差</b> + | 117.50 | )      |         |
|        |      |      |     |     |     |      | 所屬產業 | 置置       | 買應                     | 古泉          | り 調    | 量 1    | 0:54:26 |
|        |      |      |     |     |     |      |      | 13       | 337.5                  | -           |        | 成交     | 337.5   |
|        |      |      |     |     |     |      |      | 52       | 337.0                  | -           | -      | 漲跌     | +30.5   |
|        |      |      |     |     |     |      |      | 81       | 308.0                  | -           | -      | 單量     | 2       |
|        |      |      |     |     |     |      |      | 716      | 307.0                  | -           | _      | 總量     | 8233    |
|        |      |      |     |     |     |      |      | 14       | 300.0                  | -           |        | 昨量     | 43667   |
|        |      |      |     |     |     |      |      | 最高       | 337.5                  | 最低          | 276    | 5 均價   | 317.88  |
|        |      |      |     |     |     |      |      | 開般       | 320 0                  | PEIK        | 307    | 0振幅    | 19 87%  |
|        |      |      |     |     |     |      |      | 内般       | 1905                   | 外般          | 63     | 18 全額  | 2 62M   |
|        |      |      |     |     |     |      |      | 1 1 100  |                        |             |        | JIZ UX |         |
|        |      |      |     |     |     |      |      | 時間       | 冒谁                     | 賣出          | 成交     | 單量     | 總(股)    |
|        |      |      |     |     |     |      |      | 10:54:05 | 337.5                  |             | 337.5  | 1096   | 8233    |
|        |      |      |     |     |     |      |      | 10:51:05 | 337.0                  | 337.5       | 337.5  | 10,00  | 7137    |
|        |      |      |     |     |     |      |      | 10:45:04 | 337.0                  | 337.5       | 337.5  | 161    | 7136    |
|        |      |      |     |     |     |      |      | 10:40:04 | 308.0                  | 320.0       | 308.0  | 115    | 6975    |
|        |      |      |     |     |     |      |      | 10:35:03 | 332.0                  | 334.0       | 334.0  | 2      | 6860    |
|        |      |      |     |     |     |      |      | 10:32:03 | 332.0                  | 336.5       | 336.5  | 106    | 6858    |
|        |      |      |     |     |     |      |      | 10:27:03 | 307.0                  | 336.5       | 307.0  | 500    | 6752    |
|        |      |      |     |     |     |      |      | 10:22:02 | 336.5                  | 337.5       | 336.5  | 2      | 6252    |
|        |      |      |     |     |     |      |      | 10:19:02 | 336.5                  | 337.5       | 337.5  | 500    | 6250    |
|        |      |      |     |     |     |      |      | 10:16:02 | 307.0                  | 336.5       | 336.5  | 20     | 5750    |
|        |      |      |     |     |     |      |      | 10:13:02 | 307.0                  | 336.5       | 336.5  | 500    | 5730    |
|        |      |      |     |     |     |      |      | 10:08:01 | 276.5                  | 337.5       | 276.5  | 192    | 5230    |
|        |      |      |     |     |     |      |      | 10:03:01 | 330.0                  | 337.5       | 337.5  | 666    | 5038    |
|        |      |      |     |     |     |      |      | 10:00:01 | 330.0                  | 337.0       | 337.0  | 676    | 4372    |
|        |      |      |     |     |     |      |      | 09:55:00 |                        | 276.5       | 276.5  | 2121   | 3696    |
|        |      |      |     |     |     |      |      | 09:50:00 | 331.0                  | 337.0       | 337.0  | 1575   | 1575    |
|        |      |      |     |     |     |      |      |          |                        |             |        |        |         |
|        |      |      |     |     |     |      |      |          |                        |             |        |        |         |
|        |      |      |     |     |     |      |      |          |                        |             |        |        |         |
|        | 1    | 2    |     |     | 1   | 3    |      |          |                        |             |        |        |         |
|        |      |      |     |     |     |      |      | 分價量      | 月絵田                    |             |        |        |         |

行動裝置-e指錢坤

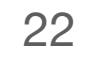

# 變更 將零股由股票子類別,移出為獨立主類別。

### 全球網

| ↓ 宜入 該正 宜出  (證期)                                                                                                    |                 | と 単 単 種                                 | 期貨 選擇權                               | 零股                    |             |      |
|----------------------------------------------------------------------------------------------------|-----------------|-----------------------------------------|--------------------------------------|-----------------------|-------------|------|
| 普通 <<br>・<br>現股 <<br>買 <<br>股票 2330 台積電                                                                                                    | ~ ROD           | ~單位1 🚦                                  | ▼元 (亥                                | 易單位:1000股)            | 下單          | 清除 市 |
| 買進 -NAN 賣出 -NAN 成交 時間 漲跌 0.00                                                                                                    |                 |                                         |                                      |                       |             |      |
| 可現股當沖 盤下不可空<10/27>                                                                                                    |                 |                                         |                                      |                       |             |      |
| 即時回報 即時庫存 成交匯總 即時對帳單 帳務管理 打                                                                                                    | 批次下單 憑證管理       | 研究報告 個股資訊                               | 其它資訊                                 |                       |             |      |
| >> 狀態(全部) (證期)                                                                                                    |                 |                                         |                                      |                       |             |      |
| 批次         錯誤         一冊         改         委託         帳號         委託           全羅         訊息         一冊         改         武能         帳號         雪號   | 乱 買賣 商品 委託 信格   | 委託 委刪 總取 月<br>動量 改動 消動 士                | 龙交 已成 委託 下聞<br>勾悟 交數 來源 模式           | 【委託 輸入<br>上條件 時間      | 輸入 有效 日期 日期 | 電子電號 |
| 丙 大慶下單回報系統 資料來源:臺灣證券交易所TWSE、櫃買中心、期交                                                                                                    | 所• 系統設計:兆源股份?   |                                         |                                      |                       |             |      |
|                                                                                                    |                 |                                         | 出心 法保持                               | 「売り」                  |             |      |
| - <b>過 登入 設定 登出</b> (證期)                                                                                                    | - 1             | 投票 興截                                   | - 朔貝 - 法倖有                           | -\$K                  |             |      |
| - @ 登入 設定 登出 (證期)<br>零股 - 現股 - 買 - 股票 2330 台積電                                                                                                    | ← I<br>~ ROD    | 投票 興截<br>✓ <mark>501 →</mark> 股         | ···································· | · そして<br>を易單位:1股)     | 『單】         | 清除   |
| <ul> <li>● 登入 設定 登出 (證期)</li> <li>零股 &lt; 現股 &lt; 買 &lt; 股票 2330 台積電</li> <li>買進 -NAN 賣出 -NAN 成交 時間 漲跌 0,00</li> </ul>                              | × ROD           | 投票 與截<br>✓ <mark>501 ≑股</mark>          | 朔頁 選择¶                               | で易單位:1股)              | 『單】 [       | 清除   |
| <ul> <li>● 登入 設定 登出 (證期)</li> <li>零股 → 現股 → 買 → 股票 2330 台積電</li> <li>買進 -NAN 賣出 -NAN 成交 → 時間 → 漲跌 0,00</li> <li>可現股當沖 盤下不可空&lt;10/27&gt;</li> </ul> | ← ROD           | 投票 <b>興截</b><br>✓ <mark>501  →</mark> 股 | 朔頁 選择¶<br>▼元 (3                      | <b>◆胶</b><br>≷易單位:1股) |             | 清除   |
| - ゆ 登入 設定 登出 (證期)<br>零股 → 現股 → 買 → 股票 2330 台積電<br>買進 - NAN 賣出 - NAN 成交 時間 漲跌 0,00<br>可現股當沖 盤下不可空<10/27><br>即時回報 即時庫存 成交匯總 即時對帳單 帳務管理 1              | ✓ ROD 北次下單 憑證管理 | <b>投票 興截</b><br>✓ 501 → 股<br>研究報告 個股資訊  | 朔頁 選擇4<br>▼元 (3<br>其它資訊              | (月單位:1股)              | 下單]         | 清除   |

| M 大慶下單回報系統 資料來源:臺灣證券交易所TWSE、櫃買中心、期交所。 系統設計:兆源股份有限公司。                                                                                                    |   |
|----------------------------------------------------------------------------------------------------|---|
| ▲ 予 予 予 予 予 予 予 予 予 予 予 予 予 予 予 予 予 予 予                                                                                                    |   |
| 普通      ・ 現股      > 提票 2330 台積電     < ROD                                                                                                    | 市 |
| 買進 -NAN 賣出 -NAN 成交 時間 漲跌 0.00                                                                                                    |   |
| 可現股當沖 盤下不可空<10/27>                                                                                                    |   |
| 即時回報 即時庫存 成交匯總 即時對帳單 帳務管理 批次下單 憑證管理 研究報告 個股資訊 其它資訊                                                                                                    |   |
| >> 狀態(全部) (證期)                                                                                                    |   |
| 批次     錯誤     刪     改     委託     暖     委託     買賣     商品     委託     委託     委託     委託     委託     委託     委託     委託     委託     委託     委託     委託     委託     委託     委託     委託     委託     委託     委託     委託     委託     委託     委託     委託     委託     支援     方次     電子       全選     訊息     刪     改     狀態     唱號     買賣     名稱     價格     數量     改數     消數     均價     交數     來源     模式     條件     時間     日期     單號                                                                                                    |   |
|                                                                                                    |   |
|                                                                                                    |   |
| 🕞 大慶下單回報系統 資料來源:臺灣證券交易所TWSE、櫃買中心、期交所。 系統設計:兆源股份有限公司。                                                                                                    |   |
| ▲ 登入設定登出 (證期)<br><br> |   |
| 零股 - 現股 - 買 - 股票 2330 台積電 - ROD - 501 - 股 - 元 (交易單位:1股) 下單 清除                                                                                                    |   |
| 買進 -NAN 賣出 -NAN 成交 時間 漲跌 0,00                                                                                                    |   |
| 可現股當沖 盤下不可空<10/27>                                                                                                    |   |
| 即時回報 即時庫存 成交匯總 即時對帳單 帳務管理 批次下單 憑證管理 研究報告 個股資訊 其它資訊                                                                                                    |   |
| >> 狀態(全部) (證期)                                                                                                    |   |
| 批次     錯誤     冊     改     委託     暖號     電託     買賣     商品     委託     委託     委託     委託     委託     委託     委託     委託     委託     委託     委託     委託     委託     委託     委託     委託     委託     委託     委託     支     回回     成次     日     日     1     1     1       全選     訊息     冊     改     默託     單號     冒賣     名稱     價格     數量     改數     均衡     戊交     日     日                                                                                                    |   |

行動裝置-e指錢坤

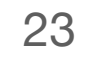

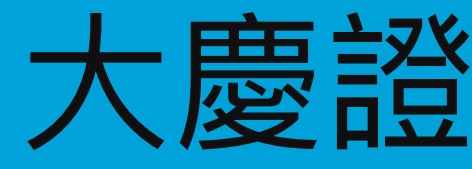

行動裝置-e指錢坤

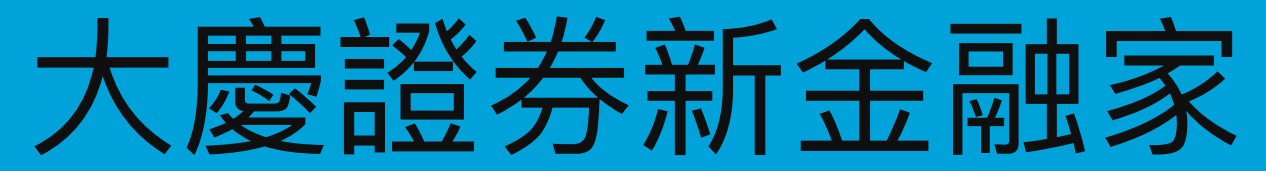

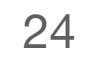

# 新增 新增「零股報價」頁籤—零股盤中成交明細 (與現股價差)

新金融家

| 台期近       | 月台期                 | <b>個股期</b>      | <b>損</b> 期指  | <b>這</b> 選擇權 ( | 固股選擇權        | 庫存報價        | 分類       | 潛 力          | ) 自選  | <b>崖</b> 警示道 | 鮑 興 櫃       |            |             |              |             |             |             |              |        | •        |
|-----------|---------------------|-----------------|--------------|----------------|--------------|-------------|----------|--------------|-------|--------------|-------------|------------|-------------|--------------|-------------|-------------|-------------|--------------|--------|----------|
| 自選二       |                     | 5               | ~            |                |              |             |          |              |       |              |             |            |             |              |             |             |             | 設定           | 1/1    |          |
| 代碼        | 商品                  | 買進              | 賣出           | 成交             | 漲跌           | 均價          | 漲跌       | %            | 總量    | 昨量           | 昨量比         | 昨收         | 開盤          | 最高           | 最低          | 振幅%         | 内外盤比        | 時間           |        |          |
| 2330      | 台積電                 | 453             | 4535         | 4535           | <b>A</b> 05  | 45183       |          | 11 27        | 7,679 | 47,670       | 0 <u>58</u> | 453        | 451         | 456          | 4485        | 1 <u>66</u> | 082         | 11:48:57     |        |          |
| 3008      | 大立光                 | 2990            | 3000         | 2995           | <b>4</b>     | 299815      |          | 35           | 629   | 1,050        | 0 <u>6</u>  | 2955       | 2970        | 3020         | 2960        | 2 <u>03</u> | 072         | 11:48:36     |        |          |
| 2317      | 鴻海                  | .79             | 791          | 79             | <b>A</b> 09  | 7912        |          | <u>15</u> 38 | 8,876 | 26,189       | 1 <u>48</u> | <u>781</u> | <b>784</b>  | 799          | 782         | 2 <u>18</u> | 0 <u>56</u> | 11:48:58     |        |          |
| 5505      | 台塑化                 | 809             | 81           | 809            | ▼ 0 <u>2</u> | 8119        | <b>N</b> | <u>25</u>    | 998   | 2,137        | 0 <u>47</u> | <u>811</u> | 81          | 816          | 808         | 0 <u>99</u> | 111         | 11:48:56     |        |          |
| 2882      | 國泰金                 | <u>382</u>      | 3825         | <u>382</u>     | 0            | 3825        |          | 0 5          | 5,619 | 14,860       | 0 <u>38</u> | <u>382</u> | 3825        | <u>3835</u>  | <u>382</u>  | 0 <u>39</u> | 139         | 11:48:58     |        |          |
| 2881      | 富邦金                 | 415             | 4155         | 415            | <b>A</b> 02  | 4154        |          | 48           | 5,708 | 12,644       | 0 <u>45</u> | 413        | 41 <u>3</u> | 41 <u>65</u> | 41 <u>3</u> | 085         | 1 <u>36</u> | 11:48:54     |        |          |
| 5483      | 中美晶                 | 102             | 102 <u>5</u> | 102            | V <u>05</u>  | 10315       | <b>N</b> | 49           | 5,788 | 16,473       | 0 <u>41</u> | 1025       | 104         | 1045         | 102         | 2 <u>44</u> | 0 <u>79</u> | 11:48:55     |        |          |
| 3037      |                     | <u>861</u>      |              | 108            |              | 8687        |          | 07 40        | 0,805 | 58,048       | 07          | 855        | 208         | 8/9          | 859         | 2 <u>69</u> | 107         | 11:48:58     |        |          |
| 52/1      | 同欣電                 | 1352            |              | 130            |              |             |          |              | 1,298 | 2,209        | 059         | 1335       | 1345        |              | 133         | . 3         | 092         | 11:48:55     |        |          |
| 3462      | 伯又                  | 1605            | 101          | 101            |              | 16194       |          |              | 13    | 33           | 039         | 1605       | 101         | 1612         | 1605        | 0 <u>62</u> | U <u>86</u> | 11:48:26     |        |          |
|           |                     |                 |              |                |              |             |          |              |       |              |             |            |             |              |             |             |             |              |        |          |
|           |                     |                 |              |                |              |             |          |              |       |              |             |            |             |              |             |             |             |              |        |          |
| 2220      | /、 <b>壬</b> 吉/      |                 |              | 盤下             | 可空到          | 見股當沖        |          |              |       |              | arec        | ● 整勝       | 03          | 家股           | 價差 -        | 153.5       |             |              |        | <b>e</b> |
| 2330      | 台傾日                 | Ĺ               |              |                |              |             |          |              | H     | 「闔座え         | <b>奈</b> 軒  | 價 明細       | 分價          |              |             |             |             |              |        |          |
| 457.5     |                     |                 |              |                |              |             |          |              |       |              |             | U+F        |             | ,            |             | 7           | 気山口         |              | 맭트     | 4肉(7三)   |
| 456.0     | 0                   |                 |              |                |              |             |          |              |       |              |             |            | <u>ا</u> ا  |              | 貝進          | 月           | 夏田          | <b>DXX</b>   | 毕里     | 総(次)     |
| 454.5     | ۵<br><sub>m</sub> t | , Idnush        |              |                |              | (           |          |              |       |              |             | .1:48      | :11         | 2            | 83 <u>0</u> | 3(          | <u>0</u> 00 | <u>2950</u>  | 1      | 28,105   |
| 453.0     | ) In the second     | they they among |              |                |              |             |          |              |       |              |             | 1:45       | :10         | 2            | <u>990</u>  | 3(          | 000         | 3000         | 100    | 28,104   |
| 451.5     |                     |                 | 4            |                |              |             |          |              |       |              |             | 1.47       | .10         | 2            | 990         | 3           | 0.00        | 300.0        | 100    | 28 004   |
| 450.0     | Hhnur               | 1000            |              |                |              |             |          |              |       |              |             | 1.12       |             | 2            | 000         | 2           |             | 2000         |        | 27,004   |
| 448.5     |                     |                 |              |                |              |             |          |              |       |              |             | 1:30       | :09         | 2            | 990         | 31          | 000         | 3000         |        | 27,904   |
| 3810<br>引 |                     |                 |              |                |              |             |          |              |       |              |             | .1:33      | :09         | 2            | <u>990</u>  | 3(          | <u>0</u> 00 | <u>300 0</u> | 605    | 27,899   |
|           | AL PUT              | 1.5             |              | , but the      | hand         | مريط الأرجا |          |              |       |              | 1           | 1:24       | :08         | 2            | 830         | 3(          | 000         | 3000         | 8      | 27,294   |
|           |                     |                 | 10           |                | 11           |             | 12       |              |       | 13           |             | 1.21       | .08         | 2            | 830         | 31          | 0.00        | 300.0        | 85     | 27 286   |
|           | 4                   | 535 🔺           |              | 050            |              | 0 11%       |          | 17           | 張     |              | 11:48       | 1.2.4      | .00         |              |             |             |             |              | 1/5 首頁 | 末頁 ▲ ▼   |

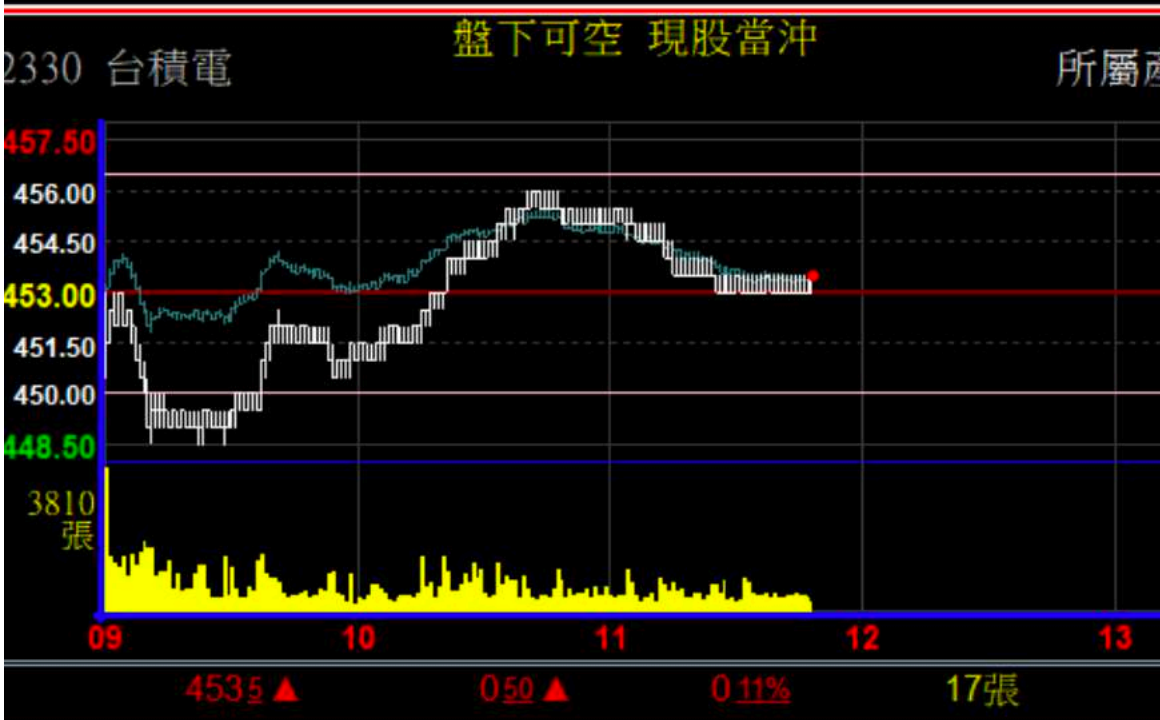

行動裝置-e指錢坤

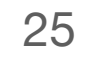

## 變更 將零股由股票子類別,移出為獨立主類別。

新金融家

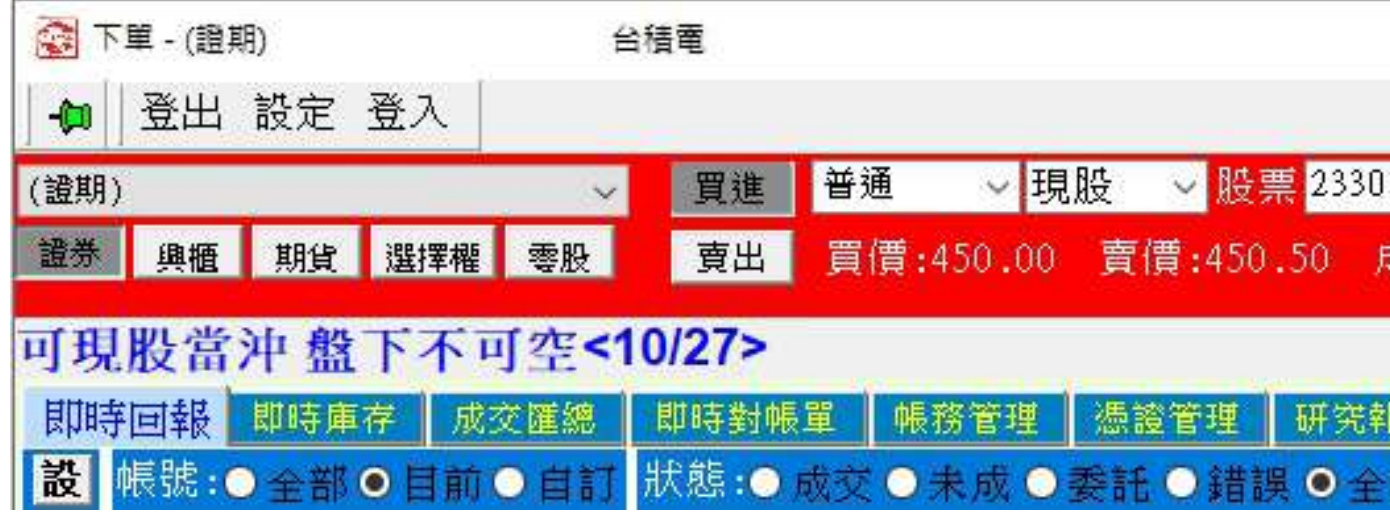

| 🐼 下單 - (證期)                   | 台積電                                                                                     |
|-------------------------------|-----------------------------------------------------------------------------------------|
| 🗐 登出 設定 登入                    |                                                                                         |
| (證期)                          | - 買進 <mark>零股 ~ 現股 ~ 股票</mark> 2330 台積電 ~ 1 🗧 投版 / 下單 清除                                |
| 證券 興櫃 期貨 選 <mark>擇權 零股</mark> | - <mark>賣出</mark> 買價:450.00 賣價:450.50 成交價:450.00 時間:14:30:00 漲跌:-2.00 <b>更新</b> 交易單位:1股 |
| 可現股當沖盤下不可空                    | <10/27>                                                                                 |
| 即時回報 即時庫存 成交匯總                | 。 即時對帳單 帳務管理 憑證管理 研究報告 個股資訊 其它資訊                                                        |
| 設 帳號:●全部●目前●自言                | 訂 狀態:● 成交 ● 未成 ● 委託 ● 錯誤 ● 全部 貫/ 實別 ■ 貫進 ■ 賣出   交易:■ 證券 ■ 興櫃 ■ 期貨 ■ 選擇權                 |

| 台積電                 | ~ ROD     | → 單位 1 🗧       | ▼元 下單   | 清除            |
|---------------------|-----------|----------------|---------|---------------|
| 成交價 <b>:</b> 450.00 | 時間:14:30: | 00 漲跌:-2.00    | 更新市價    | 7 交易單位: 1000股 |
| 告 個股資訊              | 其它資訊      |                |         |               |
| 部 買/賣別☑             | 買進 ☑ 賣出 善 | ♡易:☑ 證券 ☑ 興櫃 ☑ | ]期貨☑選擇權 |               |
|                     |           |                |         |               |
|                     |           |                |         |               |

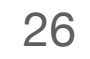

#### 零股委託下單畫面

新金融家

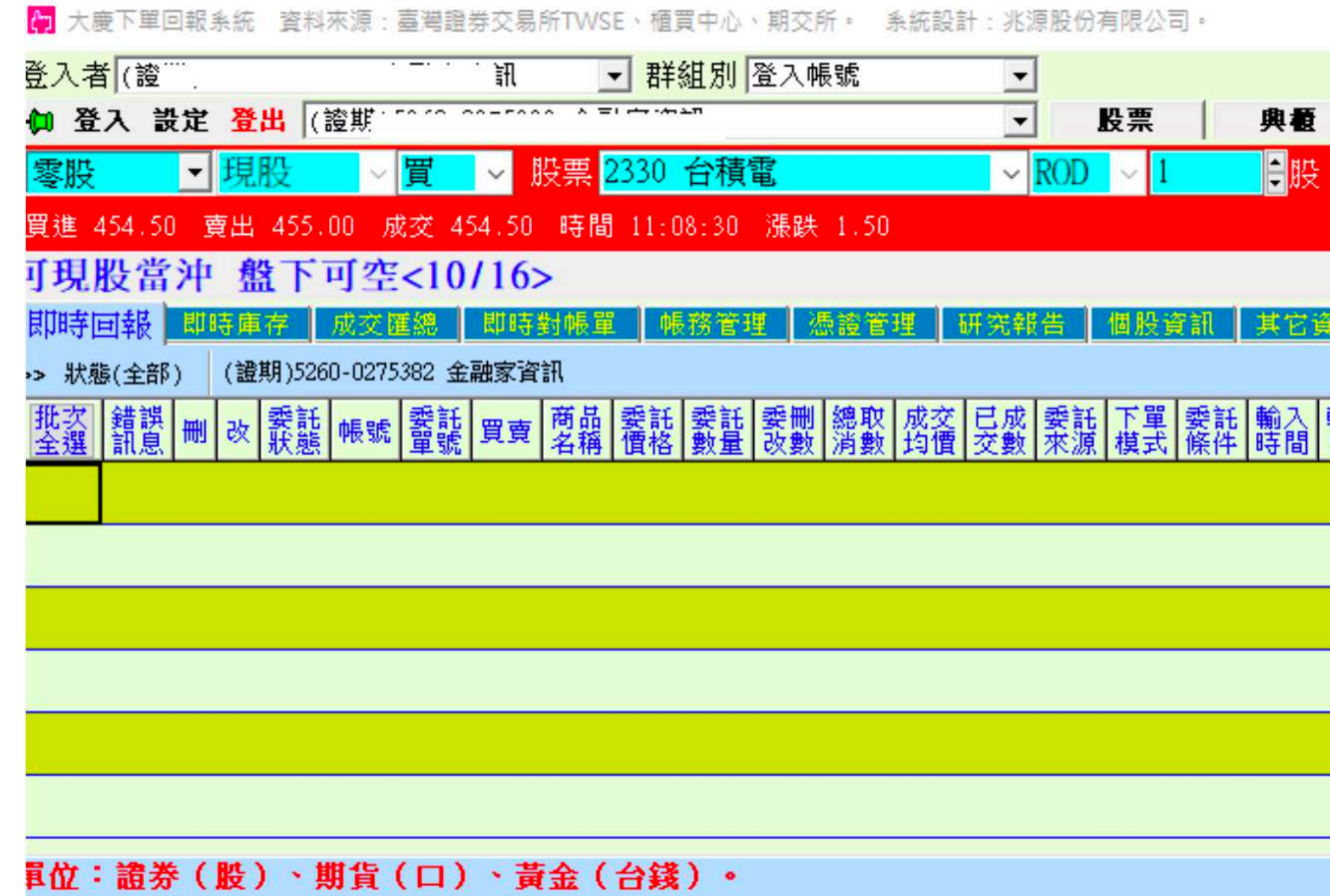

電腦版—e指錢坤

行動裝置-e指錢坤

|                | 下單委 | 託書                  |                  |        |              |              |
|----------------|-----|---------------------|------------------|--------|--------------|--------------|
|                | 委1  | 祗人:金融<br>號:5260-0   | 家資訊<br>)275382   | 委託     | 書            | 交易日期: 10/16  |
| 月双 电丁<br>日期 單號 | _   |                     |                  |        |              |              |
|                | 買進  | 商品名稱<br>2330<br>台積電 | 委託種類<br>零股<br>現買 | 股<br>1 | 價位<br>跌停     | 最後交易<br>     |
|                |     |                     |                  |        |              |              |
|                | 明確  | 之下單價位<br>,投資人應      | 及異常有價證<br>以盤中揭示資 | 券等     | ✔ 確定(十, F12) | 🔡 🗙 取消(一, Es |

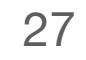

# 變更 即時庫存:新增欄位:買/賣一委託/成交、昨餘

## 新金融家

| 可現股常 | 當沖盘      | 下不   | 可空<1       | 0/29>  |           |                |                                                                    |               |        |            |                     |                       |          |      |          |                                                |    |          |                |                     |
|------|----------|------|------------|--------|-----------|----------------|--------------------------------------------------------------------|---------------|--------|------------|---------------------|-----------------------|----------|------|----------|------------------------------------------------|----|----------|----------------|---------------------|
| 即時回報 | 即時       | 軍存 🛛 | 成交匯總       | 即時對帳單( | 帳務管理      | 憑證管理           | 研究報告                                                               | 個股資訊          | 其它資訊   |            |                     |                       |          |      |          |                                                |    |          |                |                     |
|      |          | 總    | 和(整股+零     | 2股)    |           |                | 整股                                                                 |               |        |            | (c.                 | 零股                    | a a se   |      | 鬲        | 資                                              |    | 45       | 融券             |                     |
| 商品   | 昨日<br>餘額 | 今日餘額 | 夏超<br>(含委託 | ) 市值   | 不限 昨 用途 餘 | 目<br>2日<br>愛 成 | ·<br>·<br>·<br>·<br>·<br>·<br>·<br>·<br>·<br>·<br>·<br>·<br>·<br>· | 沖賣成交<br>(未沖回數 | ) 即時價位 | 昨日<br>餘額 整 | ·折 <mark>愛</mark> 成 | ē<br>委 成 <sup>6</sup> | 目 朝 即時價位 | 昨日餘額 | 買<br>委 成 | ·<br>·<br>·<br>·<br>·<br>·<br>·<br>·<br>·<br>· | ;日 | 昨日 買餘額 委 | 資           成委 | <u>i</u> 今日<br>成 餘額 |

| 餘、 | 今餘。 |
|----|-----|
|----|-----|

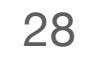